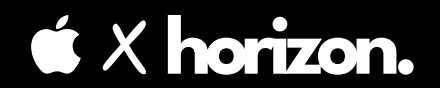

# iOS External Payments

# Easy Step Guide.

**Apple's New Path** 

#### 🗙 X horizon.

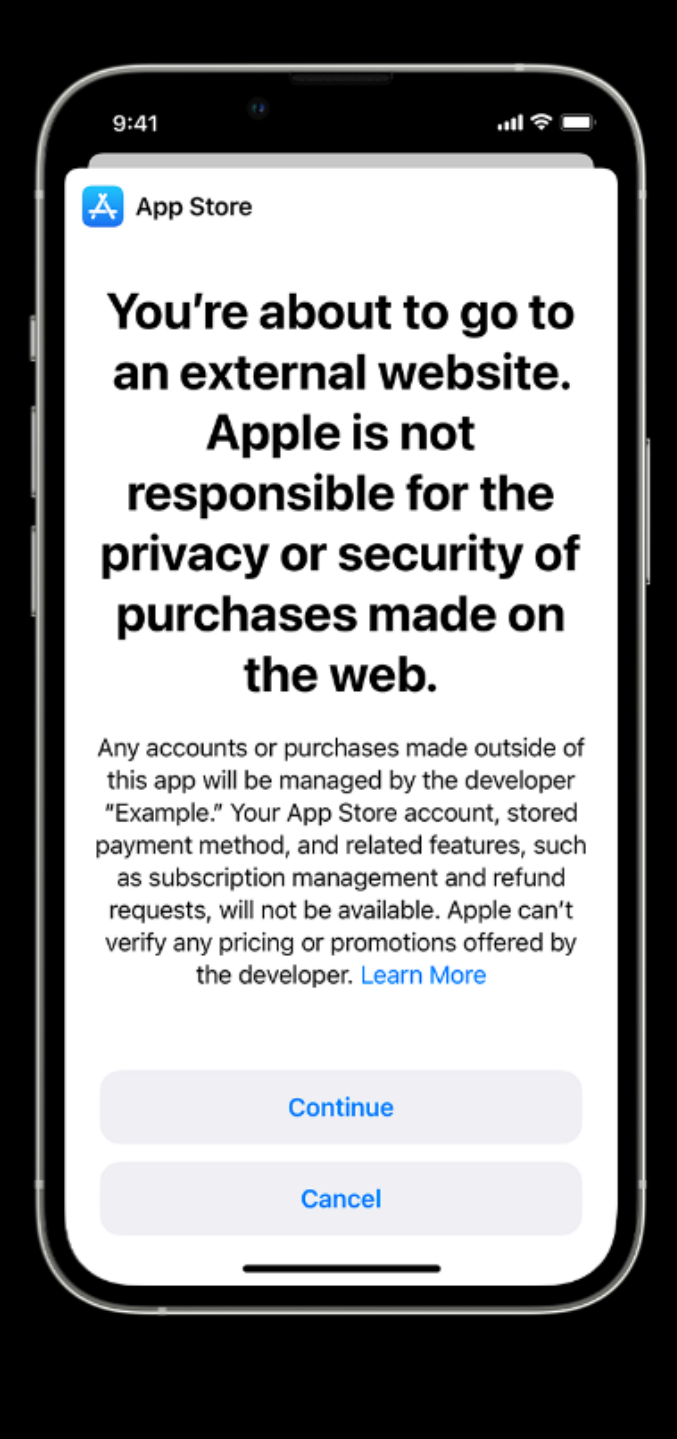

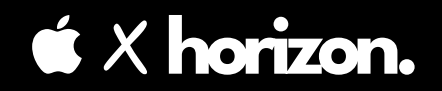

### Key Points. to remember

 Your app must not discourage in-app purchases

 The destination URL must be secure (https scheme) and match the value submitted to App Review

- The link should be displayed in a nonintrusive, single location in your app

 Ensure your app complies with Apple's Developer Program License Agreement and App Store Review Guidelines

🕊 X horizon.

### Request the Entitlement Configure Your App Design Guidelines StoreKit API Calls Submission and Review Commission Structure Reporting and Payments Customer Support

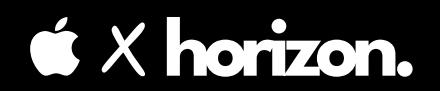

# **01. Request Entitlement**

- Be part of the Apple Developer Program as an Account Holder

- Submit the entitlement request form

 Provide app details: bundle ID, website domain, and payment service provider

- Agree to the terms and conditions

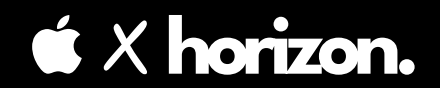

### **Requirements:**

- Your app must be available on the U.S. iOS or iPadOS App Store

Offer in-app purchases in the U.S. storefront

Not be part of the Video or News
Partner Program

# **02.** Configure Your App

- Update your Xcode project, entitlements plist file, and Info.plist

- In Xcode, add a new entitlement key pair:

`com.apple.developer.storekit.externalpurchase-link`

- Set type as Boolean and value as True

 Update your Info.plist file with key `SKExternalPurchaseLink` and provide the URL to your external payment system.

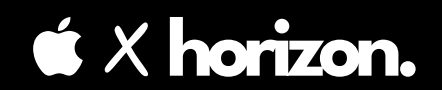

### Note:

### - Your app must run on iOS or iPadOS 15.4 or later

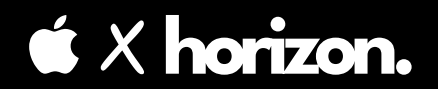

# **03.** Design Guidelines

 Use Apple's provided templates for your purchase link text

 Follow Plain Button style for the link as specified in the Human Interface Guidelines

- Display Apple's link-out icon next to your website URL.

**\*** X horizon.

#### Design and language guidelines

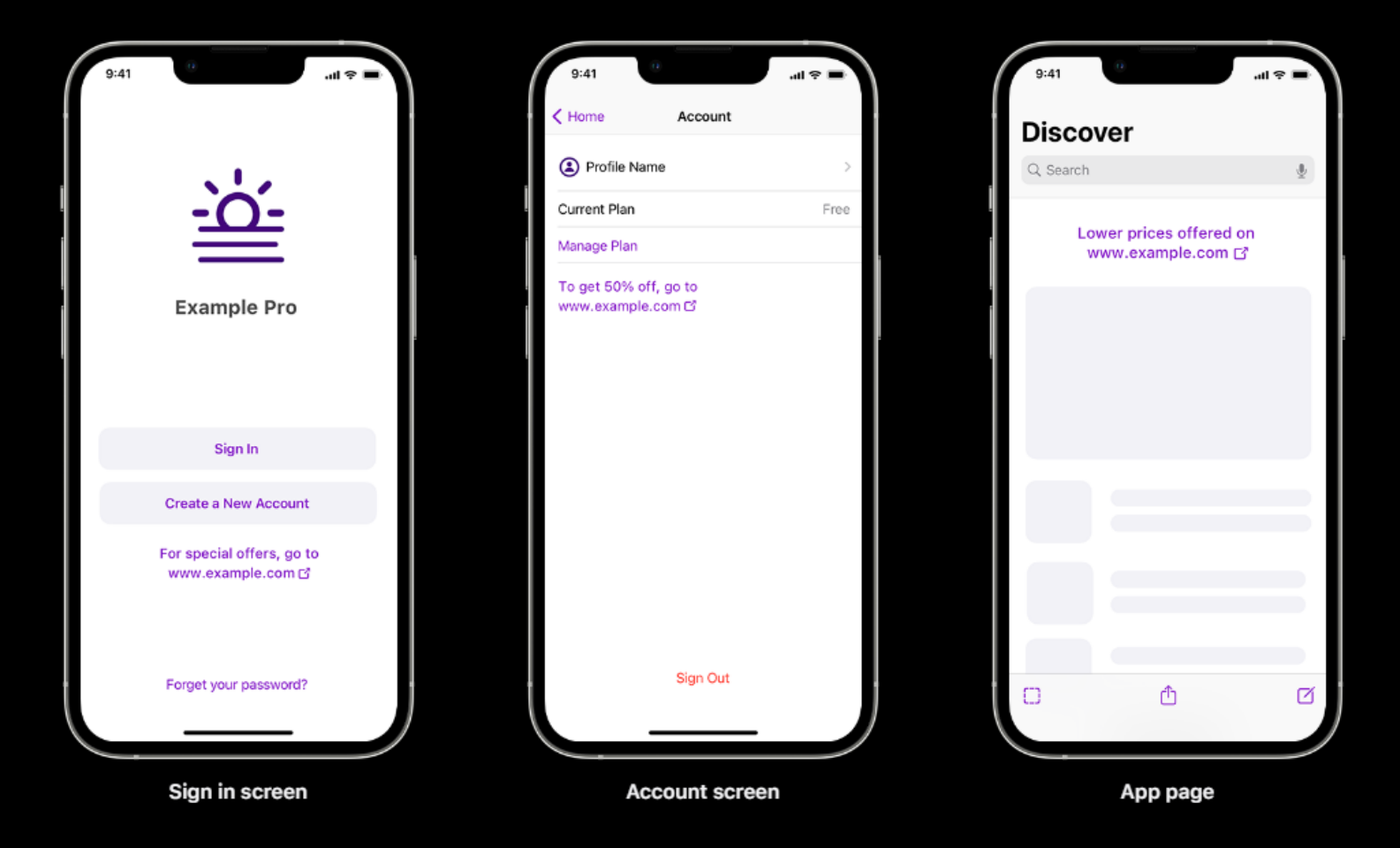

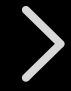

#### 🗯 🗙 horizon.

#### Purchase template:

Purchase from the website at www.example.com ☐

#### Special offer template:

For special offers, go to www.example.com ☐ For a special offer, go to www.example.com ☐

#### Lower price template:

Lower prices offered on www.example.com ☐ Lower price offered on www.example.com ☐

#### Percent off template:

To get XX% off, go to www.example.com ☐

#### Specific price template:

Buy for \$X.XX at www.example.com ☐

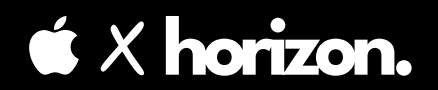

## **04.** StoreKit API Calls

 Before linking out, use the `canMakePayments` API to check user payment authorization

Use the StoreKit External Purchase
Link API to check if the user is from the
U.S. App Store

Ensure the link goes directly to your website without redirects

# **05.** Submission+Review

Submit your app for review in App
Store Connect

 Include screenshots showing the link in your app's UI

 Provide your payment service provider's details

🗉 X horizon.

### **06.** Commission

 Apple charges a 27% commission on transactions initiated within seven days from linking out

 For Small Business Program participants or certain auto-renewing subscriptions, the commission is 12%

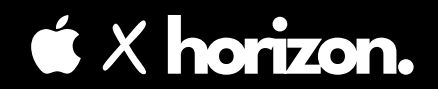

### **07.** Payments & Reports

- Provide transaction reports within 15 days after each month's end

- Remit payments to Apple based on invoicing within 30 days

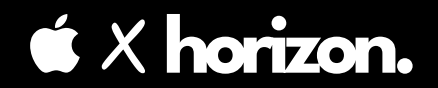

## **08.** Customer Support

 Handle customer support for transactions made through your external payment system

- Address issues like refunds, purchase history, and subscription management

#### 🗙 X horizon.

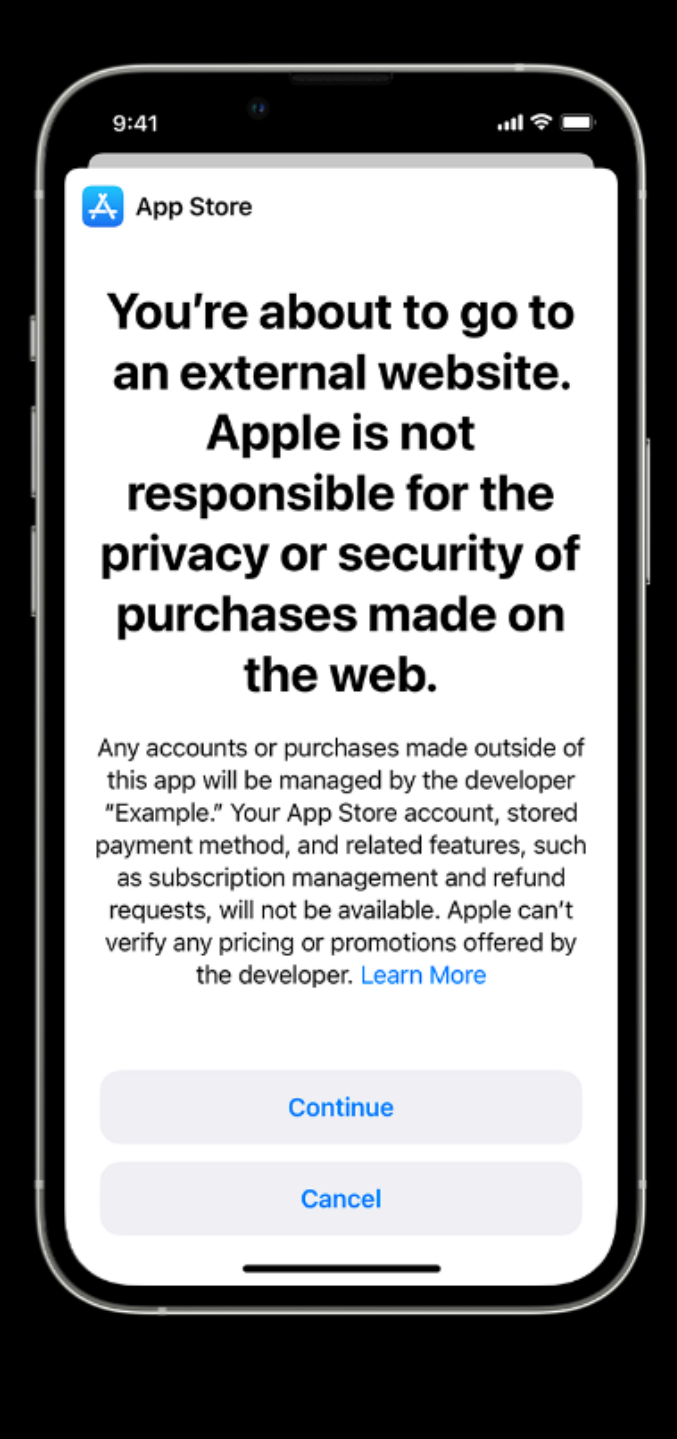

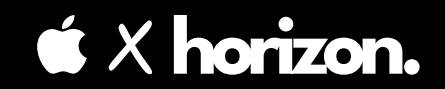

# Stay Tuned!

### yshorizon.com

### **Your Startup Advisor**